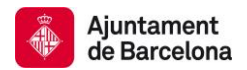

# 5. Cerca d'imatges

Podeu cercar imatges a partir de les seves metadades descriptives. Les opcions de cerca són diverses:

- <u>per comunitat i índex (opció Navega)</u> escollint la comunitat <u>Imatges</u>. Llavors només fareu les cerques sobre aquests continguts. Des d'aquí podreu delimitar els resultats d'una cerca amb les facetes de **Descobreix**. Consulteu com fer la <u>cerca per comunitat i</u> <u>índex</u>.
- <u>per cerca simple</u>, escrivint directament la paraula, o paraules a buscar, en la caixa superior dreta de la barra de navegació. Recordeu però que, amb aquesta opció, el sistema us buscarà el vostre concepte a tot el BCNROC i, per tant, a més de trobar imatges també podeu trobar altres tipologies de documents. Consulteu com funciona la <u>Cerca simple</u>.
- <u>per cerca avançada</u>, clicant el dibuix de la lupa que hi ha a la dreta de la barra de navegació. Escolliu, del primer requadre de cerca, la comunitat **Imatges** i així excloureu la resta de tipologies documentals. Consulteu com funciona la <u>Cerca</u> <u>avançada</u>.

| erca    | 1                                                                                                    | Descobreix                                                          |                              |
|---------|----------------------------------------------------------------------------------------------------|---------------------------------------------------------------------|------------------------------|
| Cercar: | Tot BCNROC                                                                                                    | Notes Show -                                                        | Autor                        |
| per     | Tot BCNROC<br>Acords Organs de Govern                                                                                                  | S Comença una nova cerca                                            | Gri Espinagosa, Josep (17657 |
| Resulta | Ajuts, subvencions i premis<br>Bases per a l'ús de l'espai públic i dels béns municipals<br>Castes de cerusia i polítiques de qualitat | En ordre Descendent Autors/registre                                 | Barnada López, Jaume 8074    |
| Tots    | Circulars<br>Convenis laborals i documents afins                                                                                       | =                                                                   | Cunill, Julio (3525          |
|         | Declaracions institucionals<br>Decrets                                                                                                 |                                                                     | Ontañón, Francisco 710       |
| Result  | Dictàmens<br>Directrius                                                                                                    | terior 1 2 3 4 4109 sequent                                         | Llorens, Martí 520           |
|         | Documents de l'Alcalde/Alcaldessa<br>Dossiers i notes de premsa                                                                        |                                                                     | Ordóñez, Estrella            |
| Docume  | Enquestes<br>Estatuts                                                                                                    |                                                                     | Portell Penadés, Enric       |
| Dat     | Imatges                                                                                                    |                                                                     | Periel Piquer, Montserrat    |
|         | Informes<br>Instruccions                                                                                                    | pinagoso, Josep; Ajuntament de Barcelona. Direcció de<br>tes Urbans | Encinas, Helena              |
|         | manuais i oules                                                                                                    |                                                                     | Desconegut                   |

 <u>per imatges</u>, clicant en el cercador especial del repositori d'imatges que hi ha a la part inferior de la plana principal de BCNROC. Des d'aquí no podreu utilitzar l'opció de delimitar per facetes del Descobreix, però si que podeu cercar utilitzant els operadors booleans "AND", "OR" y "NOT".

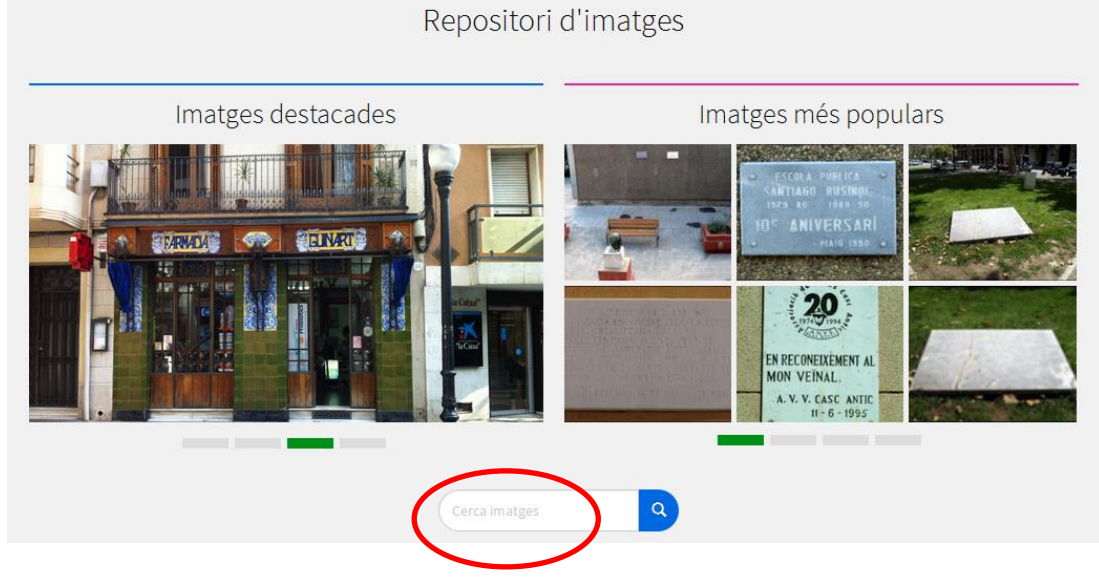

Consells de cerca per les imatges:

- Per defecte, la cerca recupera els plurals, els temps verbals, accents, etc. i així s'augmenta el nombre d'imatges que responen a una consulta.
- Truncament: L'ús de l'asterisc (\*) després de l'arrel d'una paraula en la cerca mostra totes les paraules que comencen amb aquesta arrel. Exemple: alcald\* mostrarà també alcalde, alcaldia i alcaldessa
- Frase exacta: Useu les cometes per cercar una frase exacta. Exemple: "Font Màgica"

# • Coincidència d'una paraula:

**El signe (+)** us permet indicar que la paraula que hi va al darrera aparegui de forma obligatòria en les metadades de les imatges però la paraula següent pot ser opcional.

Exemple: En la cerca +arquitectura industrial, la paraula "industrial" és opcional, però la paraula " arquitectura " ha d'aparèixer en els resultats.

# • Eliminar paraules no desitjades:

**El signe menys (-)** permet excloure una paraula de cerca. De manera alternativa, es pot utilitzar l'operador booleà NOT. Aquest operador limitarà la cerca eliminant resultats no desitjats.

Exemple: si poseu parcs –industrial, s'obtenen imatges sobre "parcs", excepte aquells que contenen a les metadades, també, la paraula "industrial". Si escriviu **parcs NOT industrial** el resultat de la cerca serà el mateix.

- **Cerca booleana**: Useu els operadors booleans per trobar imatges que contenen més d'un terme. Els operadors s'han d'escriure sempre en lletres majúscules.
  - **AND** limita la recerca, localitzant fotografies que continguin ambdós termes.

#### Exemple:

fonts AND parcs retornarà totes les imatges amb fonts de parcs.

 OR - amplia la recerca, localitzant les imatges que continguin qualsevol dels termes combinats. Important: Si cerqueu més d'un terme i no poseu cap operador booleà entremig el sistema usarà l'OR per defecte.

#### Exemple:

**fonts OR parcs** retornarà totes les imatges que incloguin, almenys, una de les dues paraules, o bé les dues.

 NOT – limita la cerca excloent les paraules escrites després d'aquest operador.

#### Exemple:

**parcs NOT atraccions** retornarà les imatges de parcs, excepte les que siguin de parcs d'atraccions.

Recomanem l'ús de parèntesi per agrupar termes de cerca en grups i en combinació amb diferents operadors booleans.

### Exemple:

(parcs AND Laberint) AND fonts per excloure les fonts d'altres parcs de Barcelona.

### • Cerca geogràfica:

 Els carrers estan ordenats alfabèticament pel nom del carrer, i NO sota Barcelona.

Exemples:

- Can Clos, camí
- Corts Catalanes, gran via
- Corts, travessera
- Drassanes, av.
- Diamant, pl..
- Til·lers, pg.
- Xuclà, c.
- Els barris estan ordenats alfabèticament pel nom del barri: Exemple: Poblenou (Barcelona : barri)
- Els districtes NO entren de forma directa, es troben a la lletra B de Barcelona, seguit del Districte per ordre numèric.

Exemples:

- Barcelona. Districte 1. Ciutat Vella
- Barcelona. Districte 2. Eixample
- Barcelona. Districte 3. Sants-Montjuïc